## **Dual Credit Students**

## Accessing Student Plan and Registering for Classes

**Purpose:** This document provides dual credit students with step-by-step instructions for accessing their Student Plan and registering for classes.

| Step | Actions                                                                                                    |  |  |  |  |  |
|------|----------------------------------------------------------------------------------------------------|--|--|--|--|--|
| 1    | Go to the Three Rivers College website: <u>https://trcc.edu/</u> .                                                                                                    |  |  |  |  |  |
| 2    | Click on <i>my</i> TRCC link at the top of the page.                                                                                                    |  |  |  |  |  |
| 3    | Log into <i>my</i> TRCC.                                                                                                    |  |  |  |  |  |
|      | Username                                                                                                    |  |  |  |  |  |
|      | Your username is the first initial of your first name and your entire last name, all                                                                                                    |  |  |  |  |  |
|      | lowercase, followed by the last 4 digits of your Three Rivers ID number.                                                                                                    |  |  |  |  |  |
|      | Example Student: Rocky Raider                                                                                                    |  |  |  |  |  |
|      | Example Student ID#: 0123456                                                                                                    |  |  |  |  |  |
|      | Example Username: rraider3456                                                                                                    |  |  |  |  |  |
|      | Password                                                                                                    |  |  |  |  |  |
|      | Example Student: Rocky Raider, born on July 1, 1966                                                                                                    |  |  |  |  |  |
|      | • Starts with dollar sign = \$                                                                                                    |  |  |  |  |  |
|      | <ul> <li>First initial of first name, capitalized = R</li> </ul>                                                                                                    |  |  |  |  |  |
|      | <ul> <li>First initial of last name, not capitalized = r</li> </ul>                                                                                                    |  |  |  |  |  |
|      | • Birthday in numerical format: Month (2 digits), Day (2 digits), Year (4 digits) =                                                                                                    |  |  |  |  |  |
|      | 07011966                                                                                                    |  |  |  |  |  |
|      | <ul> <li>Ends in an exclamation point = !</li> </ul>                                                                                                    |  |  |  |  |  |
|      | <ul> <li>Based on these criteria, the initial password would be \$Rr07011966!</li> </ul>                                                                                                    |  |  |  |  |  |
| 4    | Once lagged in on the left hand side of the series your name will appear. Now disk an                                                                                                    |  |  |  |  |  |
| 4    | myTRCC for students.                                                                                                    |  |  |  |  |  |
|      |                                                                                                    |  |  |  |  |  |
|      | The structure of the structure of the st |  |  |  |  |  |
| 느 /  |                                                                                                    |  |  |  |  |  |
| _    | Student Email Migration Instructions                                                                                                    |  |  |  |  |  |
|      | Webmail myTRCC Blackboard Login Assistance Search Contact Us                                                                                                    |  |  |  |  |  |
|      | THREE RIVERS COLLEGE                                                                                                    |  |  |  |  |  |
|      |                                                                                                    |  |  |  |  |  |
|      |                                                                                                    |  |  |  |  |  |
|      |                                                                                                    |  |  |  |  |  |

| ว | () Тн    | REE RIVERS COLLEGE      |    |
|---|----------|-------------------------|----|
| 5 |          |                         | Lo |
|   |          | Welcome Guest!          |    |
|   |          |                         |    |
|   |          | LogIn                   |    |
|   |          |                         |    |
|   | User D   |                         |    |
|   | Password | webuiprod.trcc.edu:8185 |    |
|   |          | View Saved Logins       |    |
|   |          |                         |    |

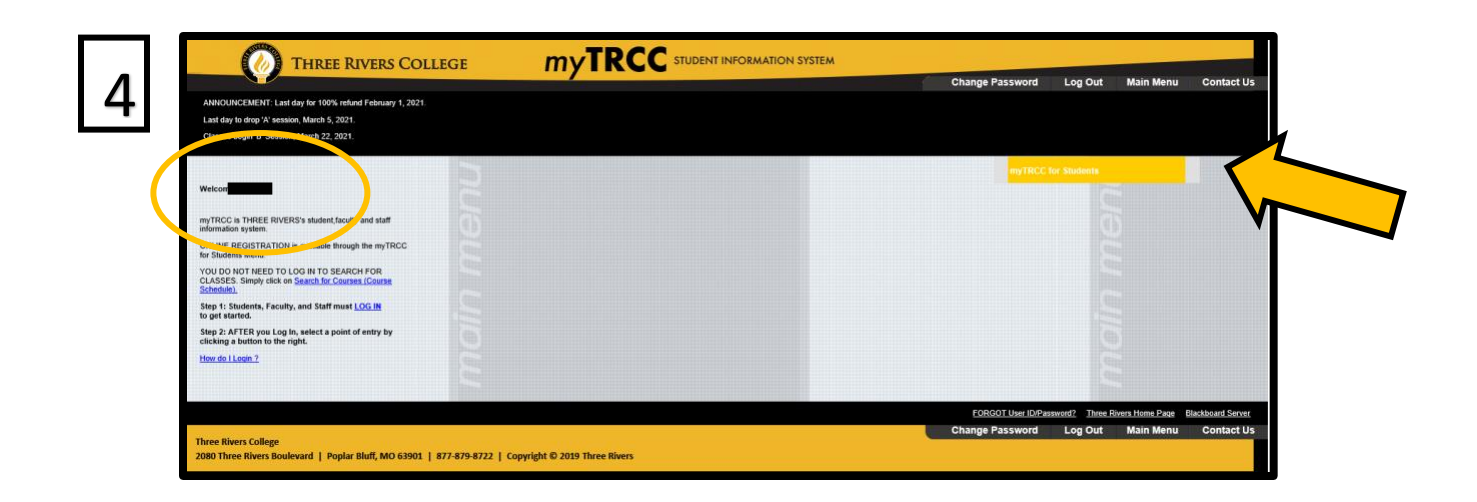

| 5 | Click to open Student Planning/Schedule Courses. |
|---|--------------------------------------------------|
| 6 | Click "Go To Plan and Schedule" to open plan.    |

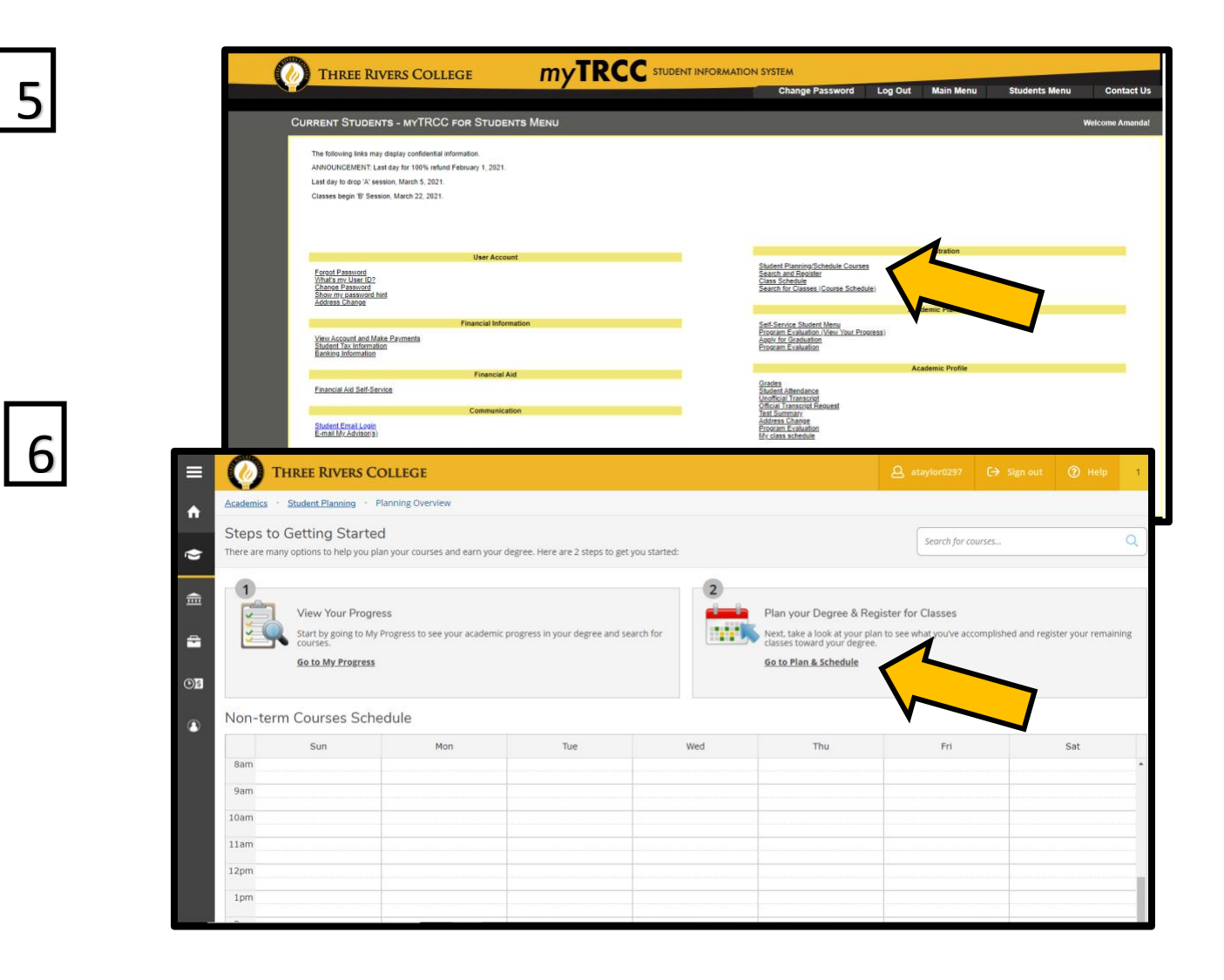

| 7 | Once in your student plan, view the Timeline.                                                                                                    |
|---|----------------------------------------------------------------------------------------------------|
|   | If the term you are searching for is not on the timeline, click on "Add a Term." A box will appear; select the term you want to add to the timeline.                      |
| 8 | To select your course, click in the Search for Courses box, type the department code of the course you want, e.g., HIST, ENGL, BIOL, and CHEM and then the course number. |
|   | If you are not sure of the department code or course number, refer to the dual credit course sheet on the dual credit webpage: <u>https://trcc.edu/dualcredit/</u> .      |
| 9 | When the list of courses appears, look to the left; under "Filter Results" click the correct semester for the class.                                                      |

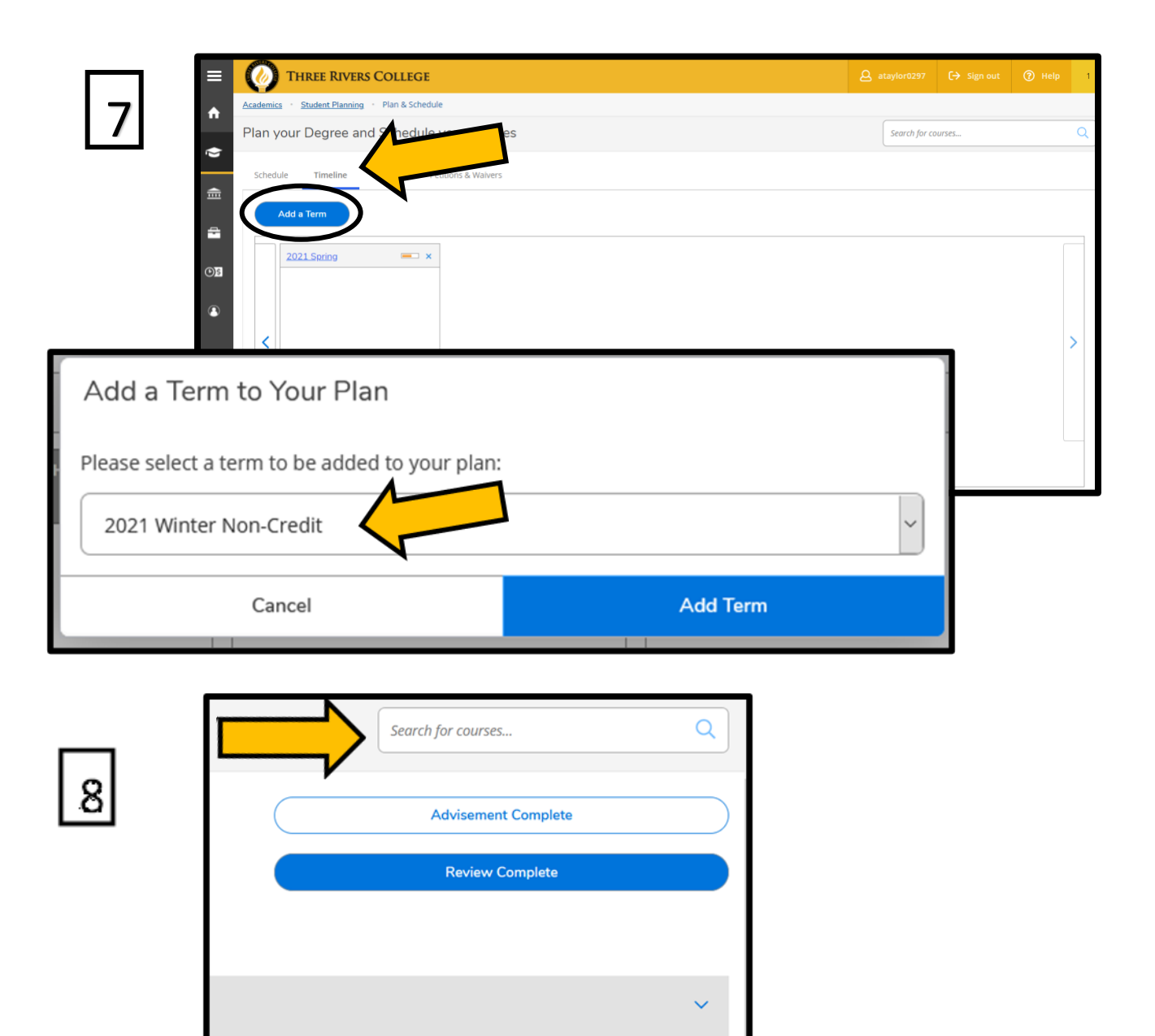

Petitions & Waivers

Gradu

>

Transfer Summary

cript

Grades

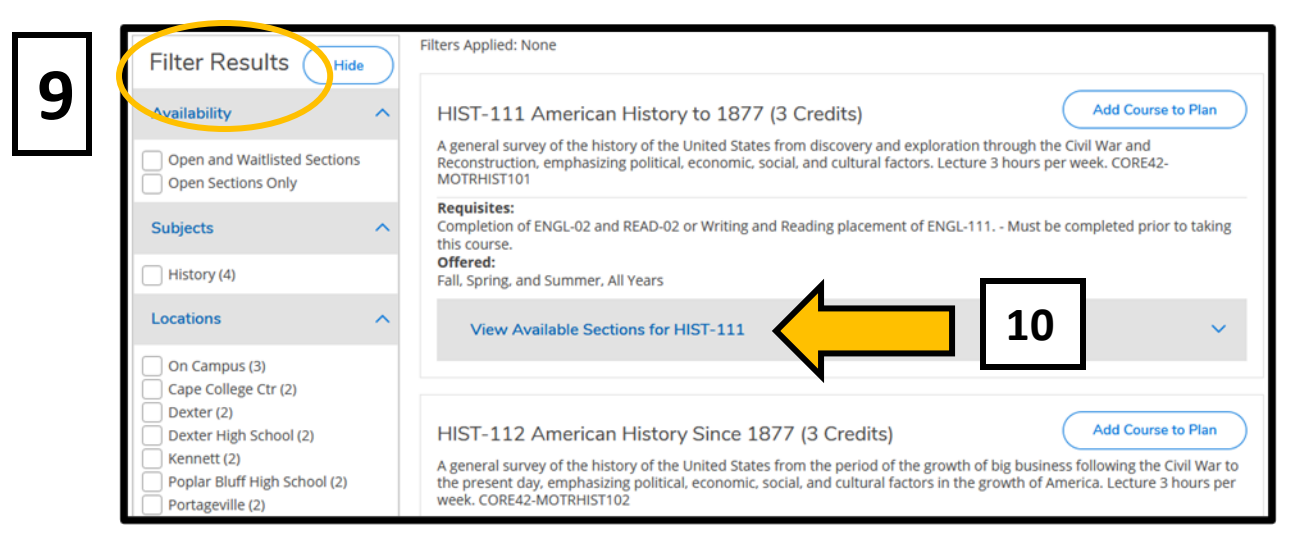

| 10 | Once the list is in the correct semester, click on the class to find the available sections.                                                                                                    |
|----|----------------------------------------------------------------------------------------------------|
|    | Dual Credit students will enroll in classes coded DC, DV, or DW. For example, HIST 111 450 DC indicates that the course is taught face-to-face and HIST 111 450 DV is an ITV course at a specific high school. Hist 111 450 DW indicates the course is a dual credit course taught online that may have students from multiple high schools. |
| 11 | When the correct course is identified, click on "Add Section to Schedule" to plan the course.                                                                                                    |
| 12 | Next, course details will appear. Review the details to ensure it is the proper course and section. If it is correct, click on "Add Section" at the bottom right of the course details box.                                                                                                    |
|    | When you click on the timeline you should see the course on the term that was searched for in the Course Catalog.                                                                                                    |

| 2021 Spring                   |                                                    |                                                          |                         |  |
|-------------------------------|----------------------------------------------------|----------------------------------------------------------|-------------------------|--|
| HIST-111-001<br>American Hist | 65<br>tory to 1877                                 |                                                          | Add Section to Schedule |  |
| Seats                         | Times                                              | Locations                                                | Instructors             |  |
| 20                            | M/W/F 10:00 AM - 10:50 AM<br>1/19/2021 - 5/20/2021 | On Campus, Plaster Free<br>Enterprise Ctr 110<br>Lecture | Bixby, R                |  |
| HIST-111-002<br>American Hist | 65<br>tory to 1877                                 | (                                                        | Add Section to Schedule |  |
| Seats                         | Times                                              | Locations                                                | Instructors             |  |
| 11                            | T/Th 11:00 AM - 12:15 PM<br>1/19/2021 - 5/20/2021  | On Campus, Plaster Free<br>Enterprise Ctr 110<br>Lecture | Bixby, D                |  |
| HIST-111-613<br>American Hist | DC 65<br>tory to 1877                              | (                                                        | Add Section to Schedule |  |
| Seats                         | Times                                              | Locations                                                | Instructors             |  |

| Section Details                    |                                                                                                    |   |
|------------------------------------|----------------------------------------------------------------------------------------------------|---|
| HIST-111-002 Americ<br>2021 Spring | can History to 1877                                                                                                    | ^ |
| Instructors                        | Bixby, D (dbixby@trcc.edu)                                                                                                    |   |
| Meeting<br>Information             | T, Th 11:00 AM 12:15 PM<br>1/19/2021 - 5/20/2021<br>On Campus, Plaster Free Enterprise Ctr 110 (Lecture)                                                                                                    | ľ |
| Dates                              | 1/19/2021 - 5/20/2021                                                                                                    |   |
| Seats Available                    | 11 of 30 Total                                                                                                    |   |
| Credits                            | 3                                                                                                    |   |
| Grading                            | Graded ~                                                                                                    |   |
| Requisites                         | Completion of ENGL-02 and READ-02 or Writing and Reading placement of ENGL-111 Must be completed prior to taking this course.                                                                                                    |   |
| Course<br>Description              | A general survey of the history of the United States from<br>discovery and exploration through the Civil War and<br>Reconstruction, emphasizing political, economic, social, and<br>cultural factors. Lecture 3 hours per week. CORE42-MOTRHIST101 |   |
| Additional Course<br>Fees          | Fees listed here are in addition to general tuition and fees<br>charged at registration.                                                                                                    | Ŷ |
| C                                  | lose Add Section                                                                                                    |   |

12